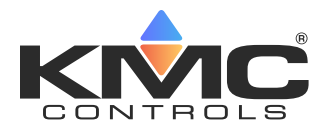

# HPO-9007 Series Gateways Installation Guide

## CONTENTS

| Introduction                            | 1 |
|-----------------------------------------|---|
| Select Mounting Location                | 1 |
| Remove Backplate                        | 1 |
| Connect Ethernet Cable                  | 2 |
| Install Cover                           | 2 |
| Configure                               | 2 |
| Software and Firmware Requirements      | 2 |
| Convert and Configure the Sensor Object | 3 |
| Add Sensors                             | 3 |
| Configure Value and Programming Objects | 4 |
| Use of HPO-9001 Distribution Module     | 5 |
| Troubleshooting                         | 5 |
| Maintenance                             | 6 |
| Important Notices                       | 6 |

## INTRODUCTION

Complete the following steps to:

- Mount a KMC Conquest<sup>™</sup> HPO-9007NW or HPO-9007DW gateway
- Connect it to a KMC Conquest BAC-59xx/9xxx controller
- Discover wireless sensors
  - **NOTE:** The HPO-9007s only receive signals from sensors. They do not transmit signals to devices.
  - **NOTE:** See the **data sheet** at **kmccontrols**. **com** for specifications and other information.

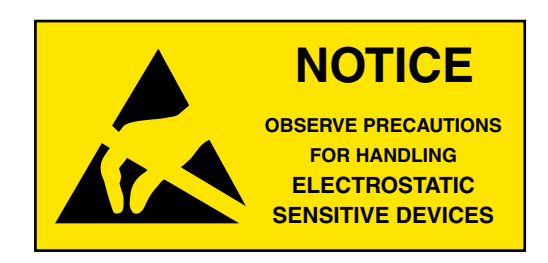

## SELECT MOUNTING LOCATION

For the RF signal, the maximum theoretical straight-line distance between the gateway and sensors is about 100 feet (30 meters).

However, in practice, the maximum distance will be substantially reduced by obstacles in the path, the shape of the room, sources of radio interference, and placement/orientation of the sensors and gateway!

See the application guide **Planning for Wireless Sensors** for important information about proper placement of sensors and their gateway.

NOTE: KMC STW-6010, STW-6014, and THW-1102 wireless sensors require optimizing installation locations for adequate **RF range** to the gateway, adequate **light** for sensor charging, **AND** accurate **temperature** measurement. These factors may require repositioning the gateway from its original intended location to optimize RF range to the sensors. Testing operation **before** permanent mounting is recommended. See the sensors **installation guide** for more information.

## **REMOVE BACKPLATE**

1. Turn the **hex screw clockwise** into the backplate until the screw clears the cover.

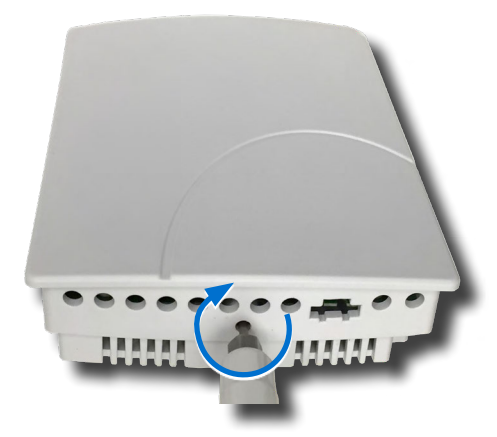

**NOTE:** The hex screw should remain in the backplate.

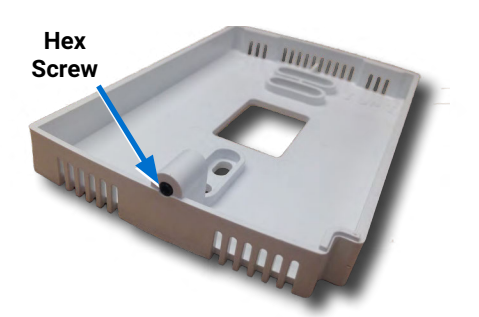

2. Pull the cover off the backplate.

# **CONNECT ETHERNET CABLE**

3. Feed the Ethernet patch cable from the Conquest controller through the center of the backplate.

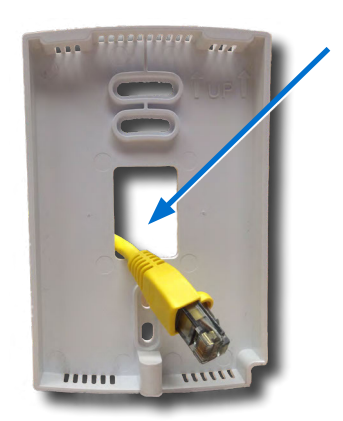

- **NOTE:** The Ethernet patch cable should be a maximum of 150 feet (45 meters).
- NOTE: To use multiple gateways and/or NetSensors on a single controller, see Use of HPO-9001 Distribution Module on page 5.
- 4. Mount the backplate on an electrical box or non-metal panel using the provided screws.
- 5. Plug the Ethernet cable into the modular jack of the gateway.

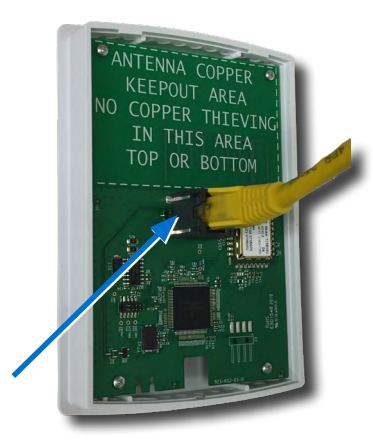

## **INSTALL COVER**

- 6. Place the cover over the top of the backplate and swing it down.
  - **NOTE:** Be careful not to pinch the Ethernet cable.

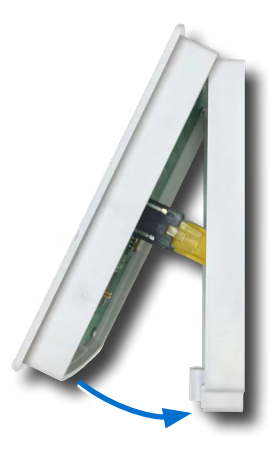

7. Turn the **hex screw counter**clockwise until it engages the cover.

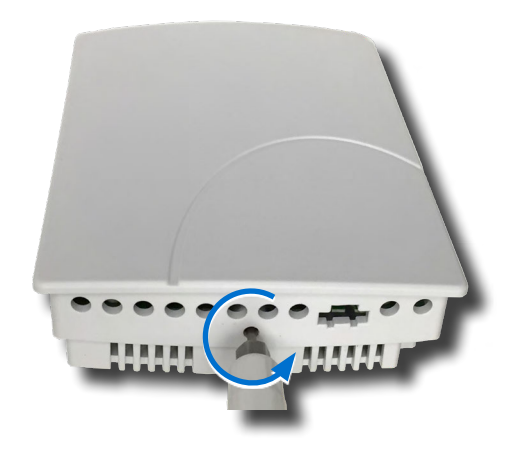

## CONFIGURE

## **Software and Firmware Requirements**

The gateway becomes operational after it is connected to a powered KMC Conquest controller. Controllers must have **firmware** version R1.5.0.4 or later for full functionality.

Configuration of the gateway and connected sensors is performed with one of these software tools:

- **KMC Connect**<sup>™</sup> software (ver. 1.0.11.12 or later)
- **KMC TotalControl**<sup>™</sup> software (ver. 4.5.0.12 or later)

See the documents or Help systems for the respective KMC tools for more information.

If the the HPO-9007 is connected to an optional HPO-9001 NetSensor distribution module (for use with up to 8 total HPO-9007s and STE-9000 series NetSensors), see **Use of HPO-9001 Distribution Module on page 5**.

Sensor and gateway points that can be mapped to BACnet objects (AVs) are:

- Sensor values of relative humidity % (THE-1102 only), setpoint adjustment (STW-6014 only and requires adding Control Basic code), and temperature in °C that can be converted to °F with Control Basic code
- RSSI (Received **Signal Strength** Indication) of the sensor signal in (–) db
- **Time** since the last-received sensor update in seconds

# **Convert and Configure the Sensor Object**

1. In the software, open the Network Manager.

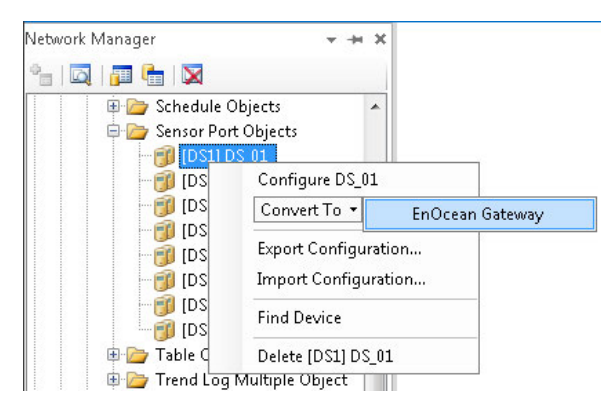

- Under Sensor Port Objects, right-click [DS1] DS\_01 and select Convert To > EnOcean Gateway.
  - **NOTE:** Convert the equivalent DSx object to an EGx object if using an HPO-9001 expansion board and multiple gateways and/or NetSensors.
- 3. Double-click **[EGx] ENOGATE\_0x** object to open it.
- See the sensor installation guide for information about removing the cover from the backplate and locating the sensor's Learn pushbutton and the sensor identification number (identifying that unique sensor) on a label that is inside of the sensor body.

# **Add Sensors**

## (Method 1) Automated KMC Sensor Discovery

- **NOTE:** For devices other than KMC STW/THW sensors, use Method 2.
- On the back of the sensor, press the Learn button on the side or top of the button body (dependent on the model) with a small screwdriver.
- 2. In Gateway Sensor List Properties, wait until the fields for the sensor to populate with an icon and profile.
  - **NOTE:** If multiple wireless sensors are available look for the desired sensor identification number.
  - **NOTE:** Signal strength of the sensor received by the gateway is in decibels and shown in the Signal (dB) column. A smaller negative number (closer to 0) is a **stronger** signal than a larger negative number. This number should be the same as the RSSI (Received Signal Strength Indication) Value in the Sensor Mapping Properties section.
  - NOTE: Values in the Signal (dB) column are color-coded green (good, -75 dB or stronger), yellow-orange (fair), or red (poor, -85 dB or weaker). For red/ poor signals, consider taking actions to increase signal strength and reliability.
  - **NOTE:** HPO-9007 gateways only **receive** signals from sensors. They do not transmit any signals to the sensors.
- 3. A list of discovered sensors will appear in the **Gateway Sensor List Properties** section.
- 4. For a desired sensor, drag its icon in the left column down to the **Sensor Mapping Properties** section.

| e Chanc | ges Refresh Expand All                              |                             |                      |                        |                        |    |                                    |                 |  |
|---------|-----------------------------------------------------|-----------------------------|----------------------|------------------------|------------------------|----|------------------------------------|-----------------|--|
|         |                                                     | Unknown                     |                      |                        |                        |    |                                    |                 |  |
| Gate    | way Sensor List Properties                          |                             |                      |                        |                        |    |                                    |                 |  |
| /16     | Sensor ID                                           | EEP                         | Signal (dB)          |                        | Seconds Since Rx       |    |                                    |                 |  |
| 8       | 0x050F91DF                                          | A5                          |                      |                        |                        | 46 | EnOcean Sensor Mapping             |                 |  |
| E       | 0x050F91C5                                          | A5-10-03 (STW-6014*)        |                      | 82                     |                        |    |                                    |                 |  |
|         |                                                     |                             |                      |                        |                        | 1  | 1. Confirm sensors are sho         | and learned.    |  |
|         |                                                     |                             |                      |                        |                        |    | 3. Map values from sensor          | to AVs and BVs. |  |
| Senso   | or koping Properties                                |                             |                      |                        |                        |    | 3. Map values from sensor          | to AVe and BVe. |  |
| Senso   | or legging Properties<br>Sensor ID                  | ECP                         | Location             | Parameter              | Object                 |    | 3. Map values from sensor<br>Value | to AVs and BVs. |  |
| Sensu   | or lycoping Properties<br>Sensor ID<br>1 0x050/918C | CEP<br>A5-02-05 (STW-6010') | Location             | Parameter              | Object<br>None         |    | 3. Map values from sessor<br>Value | th AVe and BVe. |  |
| Sense   | or upping Properties<br>Sensor ID<br>1 0x050F918C   | EEP<br>A5-02-05 (STW-6010') | Location Terr<br>R55 | Parameter<br>sperature | Object<br>None<br>None |    | 3. Map values from vestor          | to AVc and BVc. |  |

- Click in the Object column and select the relevant AV object(s) in the drop-down box(es).
- 6. If desired, click in the Location column to add a description of the sensor's location.

| e Ch | anges Retri      | ish Expand Al                                                        |                                                                             |                                  |                                                                                                    |                                                                                                    |                                                                                  |                                                                                    |                                                                                                    |
|------|------------------|----------------------------------------------------------------------|-----------------------------------------------------------------------------|----------------------------------|----------------------------------------------------------------------------------------------------|----------------------------------------------------------------------------------------------------|----------------------------------------------------------------------------------|------------------------------------------------------------------------------------|----------------------------------------------------------------------------------------------------|
| G    | eneral Prope     | rties                                                                | ~                                                                           |                                  |                                                                                                    |                                                                                                    |                                                                                  |                                                                                    |                                                                                                    |
| (16  | Seni             | orID                                                                 | FED                                                                         | Sign                             | al (dB)                                                                                                    | Seconds Since Ry                                                                                                    |                                                                                  |                                                                                    |                                                                                                    |
|      | Jen.             | 0-0505019/                                                           | A5 03 05 (CTW 60105)                                                        | Sigi                             | 01(00)                                                                                                    | Seconds Since Id                                                                                                    | EnOce                                                                            | an Sensor Man                                                                      | ning                                                                                                    |
|      |                  | 0.05050105                                                           | A5 10 02 (STW 601/2)                                                        | 2                                | -92                                                                                                    | 1/2                                                                                                    | LIIOCO                                                                           | un sensor map                                                                      | ping                                                                                                    |
| 9    |                  |                                                                      |                                                                             |                                  | -57 140                                                                                                    |                                                                                                    | 1. Confirm sensors are shown and learned.                                        |                                                                                    |                                                                                                    |
|      |                  |                                                                      |                                                                             |                                  |                                                                                                    |                                                                                                    | 3. Map values                                                                    | from sensors to AV                                                                 | s and BVs.                                                                                                    |
| c.   | an or Manni      | a Droportion                                                         |                                                                             |                                  |                                                                                                    |                                                                                                    |                                                                                  |                                                                                    |                                                                                                    |
| Se   | ensor Mappi      | ng Properties<br>Sensor ID                                           | EEP                                                                         | Location                         | /arameter                                                                                                    | Object                                                                                                    |                                                                                  | Value                                                                              | Descriptio                                                                                                    |
| Se   | ensor Mappi<br>1 | ng Properties<br>Sensor ID<br>0x050F91C5                             | EEP<br>A5-10-03 (STW-6014*)                                                 | Location<br>Office 1             | arameter<br>Set point                                                                                                    | Object<br>[AV48] AV_48 Setpo                                                                                                    | int Pot Va                                                                       | Value<br>134                                                                       | Descriptio<br>Analog Value i                                                                                                    |
| Se   | ensor Mappi<br>1 | ng Properties<br>Sensor ID<br>0x050F91C5                             | EEP<br>A5-10-03 (STW-6014*)                                                 | Location<br>Office 1             | Jarameter<br>Set point<br>Temperature                                                                                                    | Object<br>[AV48] AV_48 Setpo<br>[AV40] AV_40 Temp<br>[AV40] AV_40 PSS11                                                                                                    | int Pot Va<br>in C                                                               | Value<br>134<br>30.90196                                                           | Descriptio<br>Analog Value -<br>Analog Value -                                                                                                    |
| Se   | ensor Mappi<br>1 | ng Properties<br>Sensor ID<br>0x050F91C5                             | EEP<br>A5-10-03 (STW-6014*)                                                 | Location<br>Office 1             | Carameter<br>Set point<br>Temperature<br>RSSI<br>Let Hodate                                                                                                    | Object<br>[AV48] AV_48 Setpo<br>[AV40] AV_40 Temp<br>[AV42] AV_42 RSS1 1<br>[AV42] AV_42 RSS1                                                                                                    | int Pot Va<br>in C<br>4                                                          | Value<br>134<br>30.90196<br>-57                                                    | Descriptio<br>Analog Value -<br>Analog Value -<br>Analog Value -<br>Analog Value -                                                                         |
| Si   | 1                | Sensor ID<br>0x050F91C5                                              | EEP<br>A5-10-03 (STW-6014')<br>A5-04-01 (THW-1102')                         | Location<br>Office 1             | Parameter<br>Set point<br>Temperature<br>RSSI<br>Last Update<br>Humidity                                                                                         | Object<br>[AV48] AV_48 Setpo<br>(AV40] AV_40 Temp<br>[AV42] AV_42 RSSI 1<br>[AV43] AV_43 Last R<br>[AV43] AV_43 Last R                                                                                                    | int Pot Va<br>in C<br>4<br>ec Time                                               | Value<br>134<br>30.90196<br>-57<br>148<br>17.2                                     | Descriptio<br>Analog Value =<br>Analog Value =<br>Analog Value =<br>Analog Value =<br>Relative Humi                                                        |
| Se   | 1<br>2           | ng Properties<br>Sensor ID<br>0x050F91C5<br>0x050F91DF               | EEP<br>A5-10-03 (STW-6014*)<br>A5-04-01 (THW-1102*)                         | Location<br>Office 1<br>Office 2 | Parameter<br>Set point<br>Temperature<br>RSSI<br>Last Update<br>Humidity<br>Temperature                                                                          | Object<br>[AV48] AV_48 Setpo<br>[AV40] AV_40 Temp<br>[AV42] AV_42 RSS1<br>[AV43] AV_43 Last R<br>[AV21] REL_HUMIDI<br>[AV21] REL_HUMIDI<br>[AV21] REL_HUMIDI                                                                                                    | int Pot Va<br>in C<br>4<br>ec Time<br>TV<br>on THW                               | Value<br>134<br>30,90196<br>-57<br>148<br>17,2<br>31,04                            | Descriptio<br>Analog Value i<br>Analog Value i<br>Analog Value i<br>Analog Value i<br>Relative Humi<br>Analog Value i                                      |
| Se   | 1<br>2           | ng Properties<br>Sensor ID<br>0x050F91C5<br>0x050F91DF               | EEP<br>A5-10-03 (STW-6014*)<br>A5-04-01 (THW-1102*)                         | Location<br>Office 1<br>Office 2 | Set point<br>Temperature<br>RSSI<br>Last Update<br>Humidity<br>Temperature<br>T-Sensor                                                                           | Object<br>[AV48] AV_48 Setpo<br>[AV40] AV_40 Temp<br>[AV42] AV_42 FSS1<br>[AV43] AV_43 Last R<br>[AV21] RE_HUMIDT<br>[AV41] AV_41 Temp<br>None                                                                                                    | int Pot Vs<br>in C<br>4<br>ecc Time<br>TY<br>on THW                              | Value<br>134<br>30.90196<br>-57<br>148<br>17.2<br>31.04                            | Descriptio<br>Analog Value :<br>Analog Value :<br>Analog Value :<br>Relative Humir<br>Analog Value :                                                       |
| Se   | 1<br>2           | ng Properties<br>Sensor ID<br>0x050F91C5<br>0x050F91DF               | EEP<br>A5-10-03 (STW-6014')<br>A5-04-01 (THW-1102')                         | Location<br>Office 1<br>Office 2 | Set point<br>Temperature<br>RSSI<br>Last Update<br>Humidity<br>Temperature<br>T-Sensor<br>RSSI                                                                   | Object<br>[AV48] AV_48 Setpo<br>[AV40] AV_40 Temp<br>[AV40] AV_40 Temp<br>[AV42] AV_42 RS31<br>[AV42] AV_42 RS31<br>[AV43] AV_43 Last R<br>[AV41] AV_41 Temp<br>None<br>(AV41] AV_45 THW                                                                                                    | int Pot Va<br>in C<br>4<br>ecc Time<br>TV<br>on THW                              | Value<br>134<br>30,90196<br>-57<br>148<br>17.2<br>31.04                            | Descriptio<br>Analog Value i<br>Analog Value i<br>Analog Value i<br>Analog Value i<br>Analog Value i<br>Analog Value i                                     |
| Se   | 1<br>2           | ng Properties<br>Sensor ID<br>0x050F91C5<br>0x050F91DF               | EEP<br>A5-10-03 (5TW-6014*)<br>A5-04-01 (THW-1102*)                         | Location<br>Office 1<br>Office 2 | Set point<br>Temperature<br>RSSI<br>Last Update<br>Humidity<br>Temperature<br>T-Sensor<br>RSSI<br>Last Update                                                    | Object           [AV48] AV_48 Serpto           [AV40] AV_40 Temp           [AV40] AV_40 Temp           [AV42] AV_42 ESS1           [AV42] AV_42 ESS1           [AV43] AV_43 Last R           [AV41] AV_41 Temp           None           [AV45] AV_45 THW           [AV46] AV_46 THW                                                                     | int Pot Va<br>in C<br>4<br>ec Time<br>TV<br>on THW<br>SSSI<br>Last Recei         | Value<br>134<br>30.90196<br>-57<br>148<br>17.2<br>31.04<br>-55<br>1469             | Descriptio<br>Analog Value i<br>Analog Value i<br>Analog Value i<br>Analog Value i<br>Analog Value i<br>Analog Value i                                     |
| Se   | 1<br>2<br>3      | ng Properties<br>Sensor ID<br>0x050F91C5<br>0x050F91DF               | EEP<br>A5-10-03 (STW-6014')<br>A5-04-01 (THW-1102')<br>A5-02-05 (STW-6010') | Control Office 1                 | Parameter<br>Set point<br>Temperature<br>RSSI<br>Last Update<br>Humidity<br>Temperature<br>T-Sensor<br>RSSI<br>Last Update<br>Temperature                        | Object<br>(AV48) AV_48 Setpo<br>(AV40) AV_40 Temp<br>(AV42) AV_42 RSS1<br>(AV43) AV_43 Last R<br>(AV43) AV_43 Last R<br>(AV43) AV_41 Temp<br>None<br>(AV45) AV_45 THW I<br>(AV46) AV_45 THW I<br>(AV46) AV_45 THW I<br>(AV46) AV_46 THW                                                                                                    | int Pot Va<br>in C<br>4<br>ec Time<br>TY<br>on THW<br>Issi<br>Last Recei<br>6010 | Value<br>134<br>30.90196<br>-57<br>148<br>17.2<br>31.04<br>-55<br>1469<br>21.96078 | Descriptio<br>Analog Value i<br>Analog Value i<br>Analog Value i<br>Analog Value i<br>Analog Value i<br>Analog Value i                                     |
| Se   | 1<br>2<br>3      | ng Properties<br>Sensor ID<br>0x050F91C5<br>0x050F91DF<br>0x050F918C | EEP<br>A3-10-03 (STW-6014')<br>A5-04-01 (THW-1102')<br>A5-02-05 (STW-6010') | Location<br>Office 1<br>Office 2 | Sarameter<br>Set point<br>Temperature<br>RSSI<br>Last Update<br>T-Sensor<br>RSSI<br>Last Update<br>Temperature<br>RSSI                                           | Object           [AV48] AV_48 Setpo           [AV40] AV_40 Temp           [AV40] AV_40 Temp           [AV40] AV_43 Satp           [AV31] AV_43 Satp           [AV31] AV_41 Temp           None           [AV45] AV_43 Temp           [AV45] AV_45 THWI           [AV46] AV_46 THW           [AV46] AV_46 THW           [AV46] AV_46 Temp           None | int Pot Va<br>in C<br>4<br>ec Time<br>Ty<br>5551<br>Last Recei<br>6010           | Value<br>134<br>30.90196<br>-57<br>148<br>17.2<br>31.04<br>-55<br>1469<br>21.96078 | Descriptio<br>Analog Value i<br>Analog Value i<br>Analog Value i<br>Analog Value i<br>Analog Value i<br>Analog Value i<br>Analog Value i<br>Analog Value i |
| Se   | 1<br>2<br>3      | ng Properties<br>Sensor ID<br>0x050F91C5<br>0x050F91DF<br>0x050F91BC | EEP<br>A5-10-03 (STW-60141)<br>A5-04-01 (THW-11027)<br>A5-02-05 (STW-60107) | Location<br>Office 1<br>Office 2 | Sarameter<br>Set point<br>Temperature<br>RSSI<br>Last Update<br>Humidity<br>Temperature<br>T-Sensor<br>RSSI<br>Last Update<br>Temperature<br>RSSI<br>Last Update | Object           [AV48] AV_48 Setpo           [AV48] AV_48 Setpo           [AV42] AV_42 RS1           [AV43] AV_48 RS1           [AV43] AV_43 Last R           [AV43] AV_43 Last R           [AV41] AV_41 Temp           None           None                                                                                                    | int Pot Va<br>in C<br>4<br>ec Time<br>TV<br>V<br>V<br>SSI<br>Last Recei<br>6010  | Value<br>134<br>30.90196<br>-57<br>148<br>1722<br>31.04<br>-55<br>1469<br>21.96078 | Descriptio<br>Analog Value i<br>Analog Value i<br>Analog Value i<br>Analog Value i<br>Analog Value i<br>Analog Value i<br>Analog Value i                   |

## (Method 2) Manual Sensor/Device Addition

- **NOTE:** With Method 2, configuration of sensors can be done before the STW/ THW sensor signals are present or when using other compatible EnOcean devices with the selectable profiles.
- 1. In the Sensor Mapping Properties section, click the + (plus) sign in the bottom row.
- 2. Click in the Sensor ID field and enter a valid **sensor identification number** (from the label on the device).

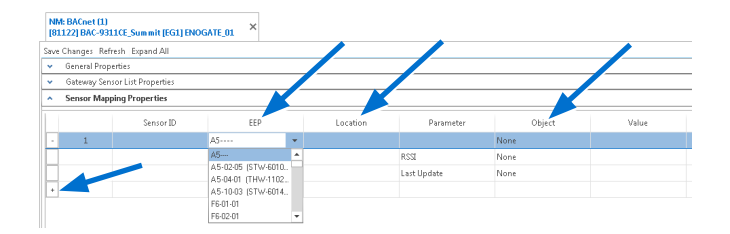

- Click in the EEP field and select the EnOcean Equipment Profile (EPP) number for the desired device from the drop-down box.
- Click in the Object column and select the relevant AV object(s) in the drop-down box(es).
- 5. If desired, click in the Location column to add a description of the sensor's location.
- 6. Click Save Changes.

#### **Configure Value and Programming Objects**

- Configure the relevant AVs as needed from the above steps (e.g., add object names and units) and click Save Changes.
  - **NOTE:** For temperature in degrees C or humidity only, you are done. Confirm that temperature and humidity readings are functioning properly.
- 2. For degrees F or a setpoint, add the following (or equivalent) code to an unused Control Basic program object.

REM WIRELESS SENSOR CODE EXAMPLES REM Use different AVs as needed REM Configure AVs for applicable relinquish defaults and units

```
REM Convert STW/THW Degrees C to F
REM AV40 = Temp in Degrees C from
STW/THW Sensor
REM AV1 = Temp in Degrees F
Converted from AV40
AV108 = AV40 * 1.8 + 32
```

```
REM STW-6014 Setpoint Offset
REM In PRG1, add REM before the "U
= DS1.KMC_STAT_STATUS" line
REM Sets MSV10 to STE-6014/7
MSV10@8 = 9
```

```
REM AV2 = The Desired Setpoint
Offset (such as a maximum of +/- 3
degrees)
REM AV48 = The Potentiometer (0-
255) Value from the STW-6014
Sensor
REM AV49 = Setpoint (Total) Range
(such as a relinquish default of 6
degrees)
AV208 = AV49 / (255 / AV48) -
AV49 / 2
```

- 3. In the Program Object, be sure that **Run on Coldstart** is checked in the General Properties section and click **Save Changes**.
- For an STW-6014 setpoint offset, in [PRG1] SETPOINTS-MODES, also add REM in front of the line "U = DS1.KMC\_STAT\_STATUS":

REM U = DS1.KMC\_STAT\_STATUS

- If using an STW-6014 setpoint offset, configure MSV10's Relinquish Default to [9] STE-6014/7 and click Save Changes.
- 6. Configure other **Relinquish Defaults** and **Units** of relevant AV or BV objects as needed and click **Save Changes**.
- 7. Restart the controller and check the operation.
  - NOTE: Because the wireless sensors normally transmit only several times per hour to conserve power, allow at least
    30 minutes for transmissions to be received and all the relevant object values to be updated when verifying normal operation.
  - **NOTE:** When sensor values change beyond their threshold, however, a signal will be transmitted within a few minutes.
  - **NOTE:** Momentarily pressing the Learn button sends a new (identification) transmission immediately, but that transmission does **not** include sensor temperature, setpoint, or humidity values.

## **USE OF HPO-9001 DISTRIBUTION MODULE**

To use multiple HPO-9007 gateways (and/or STE-9000 series NetSensors) on a single controller, an **HPO-9001 distribution module** is required. The HPO-9001 must have **0.1.0.0** or later firmware.

| Network Manager                           | NM: BACnet (1)<br>[811150] BAC-9001CE_Sun | mit [PRP147-1] DSD | 8_01 ×                | * × |  |  |  |
|-------------------------------------------|-------------------------------------------|--------------------|-----------------------|-----|--|--|--|
| B [815 3] Flex BAC-141163CE               | Save Changes Refresh Expand All           |                    |                       |     |  |  |  |
| J051] BAC-5051E_0034fb                    | General Properties                        |                    |                       | ^   |  |  |  |
| [811150] BAC-9001CE_Summit                | Object Instance                           | Object Instance    |                       |     |  |  |  |
| Analog Value Objects                      | 1                                         |                    |                       |     |  |  |  |
| Binary Value Objects                      | Object Name                               |                    |                       |     |  |  |  |
| EnOcean Gateway Objects                   | DSDB_01                                   |                    |                       |     |  |  |  |
| 🗉 📴 EnOcean Sensor Objects                | Description                               |                    |                       |     |  |  |  |
| Event Enrollment Objects     File Objects | DS Distribution #1                        |                    | ~                     |     |  |  |  |
| 🗄 📴 Input Objects                         | 1                                         |                    | 1                     |     |  |  |  |
| E Cop Objects                             |                                           |                    |                       |     |  |  |  |
| NetSens , Objects                         |                                           |                    |                       |     |  |  |  |
| 🕀 🦢 Noti Lation Objects                   |                                           |                    |                       |     |  |  |  |
| 🕀 📴 🖓 tput Objects                        | Proprietary Object Properties             |                    |                       |     |  |  |  |
| III / rogram Objects (Contrasasic)        |                                           |                    | /                     |     |  |  |  |
| E i Proprietary Objects                   | Property ID                               | Value              | Datatype              | _   |  |  |  |
| 1000147-11 DSDB_01                        | Hardwareld                                | 1                  | DATA_TYPE_UNSIGNED    |     |  |  |  |
| Schedule Objects                          | FIRMWARE_REVISION                         | 0.1.0.0            | DATA_TYPE_CHAR_STRING |     |  |  |  |
| 🗉 📴 Table Objects                         | DetectedModelName                         | Unknown            | DATA_TYPE_CHAR_STRING |     |  |  |  |
| 🗷 📴 Trend Log Multiple Objects            |                                           |                    |                       | 1.  |  |  |  |

To view the firmware version of a board using KMC software (see **Software and Firmware Requirements on page 2**):

- 1. In Network Manager, click the + in front of the relevant controller.
- 2. Click the + in front of **Proprietary Objects**.
- 3. Double-click **[PRP147-1] DSDB\_01** (or equivalent).
- 4. Click Proprietary Object Properties.
- 5. View the **Value** of **FIRMWARE\_REVISION**. If the firmware version is **earlier** than **0.1.0.0**, contact KMC Controls for assistance.

## TROUBLESHOOTING

If using an HPO-9001 distribution module:

- Check the firmware version (see Use of HPO-9001 Distribution Module on page 5).
- See the HPO-9001 Distribution Module Installation Guide

For all other issues, see the Troubleshooting section in the **STW/THW Wireless Sensors Installation Guide**.

**NOTE:** If the HPO-9007 is momentarily unplugged or the controller momentarily loses power, sensor values will temporarily return to 0 until updated by a later sensor transmission. The sensors may also need to be discovered again to see the icon and EEP in the Gateway Sensor List section of the EnOcean Sensor Port object. See **Add Sensors on page 3**. (Restarting the controller through software may also cause a temporary loss of values but should not require a new discovery of the sensors.)

# MAINTENANCE

To clean the case or display, use a soft, damp cloth (and mild soap if necessary).

## **IMPORTANT NOTICES**

**NOTE:** Contains FCC ID SZV-STM300U. 902 MHz devices comply with Part 15 of the FCC Rules. Operation is subject to the following two conditions: (i.) these devices may not cause harmful interference and (ii.) these devices must accept any interference received, including interference that may cause undesired operation.

The material in this document is for information purposes only. The contents and the product it describes are subject to change without notice.

KMC Controls, Inc. makes no representations or warranties with respect to this document. In no event shall KMC Controls, Inc. be liable for any damages, direct, or incidental, arising out of or related to the use of this document.

The KMC logo is a registered trademark of KMC Controls, Inc. All rights reserved.

TEL:574.831.5250FAX:574.831.5252e-mail:info@kmccontrols.com

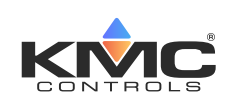